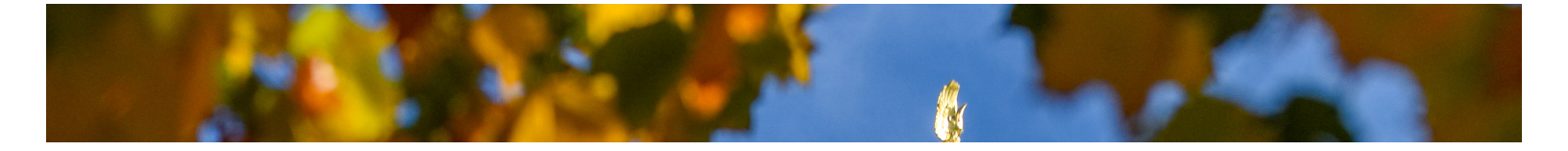

# Kronos Supervisor Training Manual

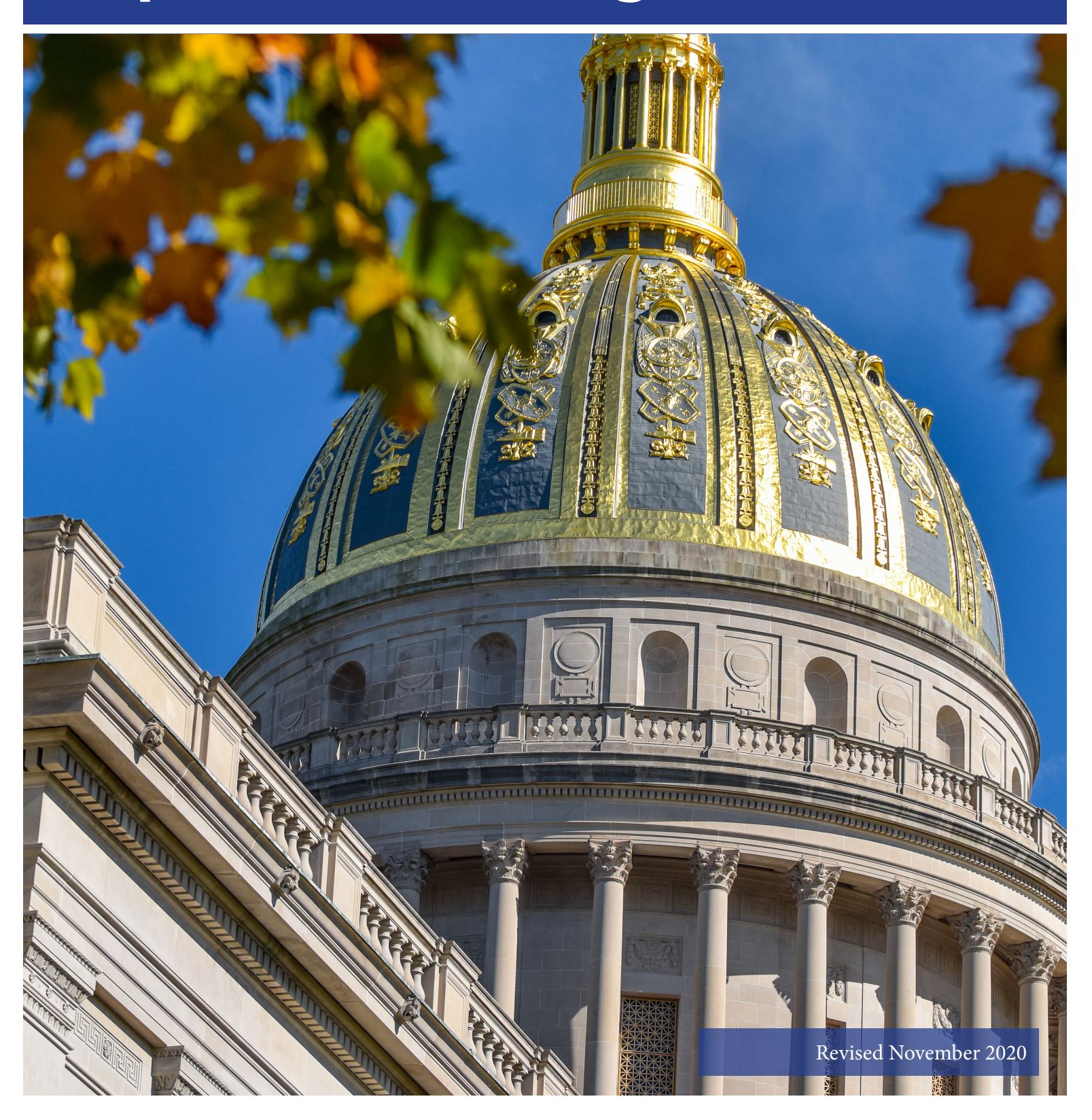

# Contents

| Kronos Schedules                                            |
|-------------------------------------------------------------|
| Create a Schedule in Kronos (New Employee)2                 |
| Change a Schedule in Kronos (Current Employees)3            |
| Leave Management4                                           |
| To view Leave Requests for All Assigned Employees:4         |
| To View Individual Employee Leave Requests4                 |
| To Approve Leave Requests5                                  |
| Viewing Approved Leave Requests6                            |
| Requesting Leave on Behalf of an employee6                  |
| Cancelling Approved Leave Requests7                         |
| Correcting Leave Hours8                                     |
| Employee Requested Incorrect type of Leave8                 |
| Leave Hours need changed10                                  |
| Multiple Shifts (more than 4 punches in a day)10            |
| Crediting employees for time worked through lunch12         |
| Approving Timecards                                         |
| Option 1: Open all timecards at once13                      |
| Option 2: Open each timecard individually13                 |
| Leave Reports14                                             |
| Accrual Summary (Leave Balances as of a Specific Date)15    |
| Accrual Detail (Running Leave Balances for each employee)15 |
| Leave Approvals FAQ                                         |

# Kronos Schedules

# Create a Schedule in Kronos (New Employee)

Highlight employee then click the small drop down arrow by the Schedule (calendar icon) and select Add Pattern.

| Genies                                                |              |            |          |                                    |            |        |      |                     |     |      |    | <u> </u> |
|-------------------------------------------------------|--------------|------------|----------|------------------------------------|------------|--------|------|---------------------|-----|------|----|----------|
| Hours Detail 👻                                        |              | Loaded     | 9:10A    | M Current Pay Period               |            | 230    | 00   |                     |     |      | •) | Edit     |
| Select All Column Filter People Tim<br>Rows Selection | ekeeping Acc | ruals Appr | roval    | Schedule                           |            |        |      | <b>O</b><br>Refresh | s   | hare | 6  | Go To    |
| Person Name                                           | P Prim       | Pa S.      | T<br>Pri | Replace Shift                      | . <b>A</b> | . S    | F    | B 0                 | . 0 | T    | A  | H        |
|                                                       | 0 2300       | PU '0.0    | .25      | Insert Transfer<br>Append to Shift |            |        |      |                     |     |      |    |          |
|                                                       | 0 2300       | PU '0.0    | 4.5      | Add Pattern                        |            |        |      |                     |     |      |    |          |
|                                                       | 0 2300       | PU '0.0    | i.25     | Delete All Patterns                |            |        |      |                     |     |      |    |          |
|                                                       | 0 2300       | PU '0.0    | 1.25     | Lock Days                          |            |        |      |                     |     |      |    |          |
|                                                       | 0 2300       | PU '0.0    | 22.5     | Unlock Days                        |            | 2.25   |      |                     |     |      |    |          |
|                                                       | 0 2300       | PU '0.0    |          | Remove from Group                  |            |        |      |                     |     |      |    |          |
|                                                       | 0 2300       | PU '0.0    | 4.0      | Add Pay from Schedule              |            |        |      |                     |     |      |    |          |
|                                                       | 0 2300       | PU '0.0    | 21.0     | Delete Pay from Schedule           |            |        |      |                     |     |      |    |          |
|                                                       | 0 2300       | PU '0.0    | 3.5      | Suspend Pay from Schedule          |            |        |      |                     |     |      |    | _        |
|                                                       | 0 2300       | PU '0.0    |          |                                    |            |        |      |                     |     |      |    |          |
|                                                       | 0 2300       | PU '0.0    | 1.0      | 21.0                               |            |        |      |                     |     |      |    | -        |
| 93                                                    |              |            | 139      | 111 0 0 0 0 0 0                    | 215        | 5 29.1 | 7.0( | 0 28.               | 0   | 0    | 0  | 0        |
|                                                       |              |            |          |                                    |            |        |      |                     |     |      |    |          |

The Anchor Date and Start date should be the employee's first day of work. Make sure the pattern is set for 1 week. Then record the start and stop times for the employee in the available boxes (white boxes only), then click Apply. To make sure the schedule populated correctly open the employee's timecard to verify the Schedule column is populated. If the schedule does not populate correctly using the employee's first day of work, use the first work day of the current pay period.

| signed to   |                       |                           |                     |                      |                        |                                |                             |                    |
|-------------|-----------------------|---------------------------|---------------------|----------------------|------------------------|--------------------------------|-----------------------------|--------------------|
| ichor Date: | * 4/29                | /2019                     | Start Date:*        | 4/29/2019            | End Date:*             |                                | Clear                       |                    |
| fine Patter | rn for:*              | 1 🖲 Wee                   | ek(s) 🔿 Day(s)      |                      |                        |                                | Overr                       | ide Other Pattern  |
|             |                       |                           |                     |                      |                        |                                |                             |                    |
| ld Shift A  | dd Pay Co             | ode   Shift Ter           | mplate 💌            |                      |                        | 830a-                          | 430p                        | ▼ Find             |
| ld Shift A  | dd Pay Co<br>No.      | ode   Shift Ter<br>Sunday | mplate 🔹            | Tuesday              | Wednesday              | 830a-<br>Thursday              | 430p<br>Friday              | ▼ Find<br>Saturday |
| Id Shift A  | dd Pay Co<br>No.<br>1 | ode Shift Ter<br>Sunday   | Monday<br>830a-430p | Tuesday<br>830a-430p | Wednesday<br>830a-430p | 830a-<br>Thursday<br>830a-430p | 430p<br>Friday<br>830a-430p | ▼ Find<br>Saturday |

# Change a Schedule in Kronos (Current Employees)

Highlight employee then click the small drop down arrow by the Schedule (calendar icon) and select Add Pattern.

| Genies                          |        |            |       |            |          |                                                  |
|---------------------------------|--------|------------|-------|------------|----------|--------------------------------------------------|
| Hours Detail 👻                  |        |            | Lo    | aded 9     | 9:10A    | M Current Pay Period 🔹 🧰 2300 💌 Edit             |
| Select All Column Filter People | Timeke | eeping Acc | ruels | ✓<br>Appro | ▼<br>val | Schedule Refresh Share Go To                     |
| Person Name                     | •      | P Prim     | Pa    | S          | T        | Add Shift<br>Replace Shift I A S F B O O T A H A |
|                                 |        | 0 2300     | PU    | '0.0       | .25      | Insert Transfer                                  |
|                                 |        | 0 2300     | PU    | 0.0        | 4.5      | Add Pattern                                      |
|                                 |        | 0 2300     | PU    | 0.0        | 5.25     | Delete All Patterns                              |
|                                 |        | 0 2300     | PU    | '0.0       | 1.25     | Lock Days                                        |
|                                 |        | 0 2300     | PU    | 0.0        | 2.5      | Add to Group                                     |
|                                 |        | 0 2300     | PU    | 0.0        |          | Remove from Group                                |
|                                 |        | 0 2300     | PU    | '0.0       | 4.0      | Add Pay from Schedule                            |
|                                 |        | 0 2300     | PU    | '0.0       | 21.0     | Delete Pay from Schedule                         |
|                                 |        | 0 2300     | PU    | '0.0       | 3.5      | Resume Pay from Schedule                         |
|                                 |        | 0 2300     | PU    | '0.0       |          |                                                  |
|                                 |        | 0 2300     | PU    | 0.0        | 1.0      | 21.0                                             |
|                                 | 93     |            |       |            | 139      | 111 0 0 0 0 0 0 215 29.7 7.0 0 28.4 0 0 0 0      |

The Anchor Date and Start Date should be the first day the new employee's schedule is effective. (Mondays work best for the system) Also make sure the Override Other Patterns box is checked, then Click Apply. To make sure the schedule populated correctly open the employee's timecard to verify the Schedule column is populated.

| ssigr          | ned to   |                                |                              |                                              |                  |                    |                            |                           |                                        |
|----------------|----------|--------------------------------|------------------------------|----------------------------------------------|------------------|--------------------|----------------------------|---------------------------|----------------------------------------|
| ncho           | r Date:* | 5/13                           | 8/2019                       | Start Date:*                                 | 5/13/2019        | End Date:*         |                            | Clear                     |                                        |
|                |          |                                |                              |                                              |                  |                    | • Forever                  |                           |                                        |
|                |          |                                |                              |                                              |                  |                    |                            |                           |                                        |
| efine          | Patterr  | n for:*                        | 1 🖲 Wee                      | k(s) 🔿 Day(s)                                |                  |                    |                            | <ul> <li>Over</li> </ul>  | ride Other Pattern                     |
| efine<br>dd Sl | Patterr  | n for:*<br>d Pay C             | 1 • Wee                      | k(s) ○ Day(s)<br>nplate ▼                    |                  |                    | 9a-5p                      | V Over                    | ride Other Pattern                     |
| efine<br>Id Sl | Patterr  | n for:*<br>d Pay C<br>No.      | 1   Wee ode Shift Ten Sunday | k(s) () Day(s)<br>nplate –<br>Monday         | Tuesday          | Wednesday          | 9a-5p<br>Thursday          | ✓ Over Friday             | ride Other Pattern<br>Find<br>Saturday |
| efine<br>dd Sl | Patterr  | n for:*<br>d Pay C<br>No.<br>1 | 1   Wee ode Shift Ten Sunday | k(s) O Day(s)<br>nplate •<br>Monday<br>9a-5p | Tuesday<br>9a-5p | Wednesday<br>9a-5p | 9a-5p<br>Thursday<br>9a-5p | ✓ Over<br>Friday<br>9a-5p | ride Other Pattern<br>Find<br>Saturday |

# Leave Management

#### To view Leave Requests for All Assigned Employees:

At the top of the Kronos screen click the Request Manager Alert Category to view Leave Requests.

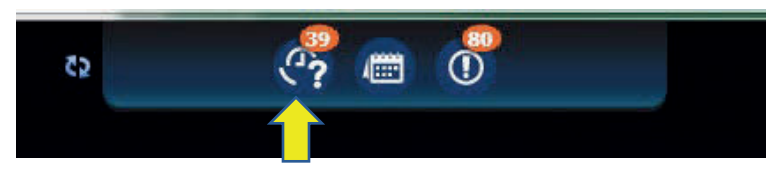

If you do not have the shortcut above from the Default Workspace you can open the Request Manager by clicking Select All Rows and use the Go To widget to locate the Request Manager

|   | Genies             |                    |                                     |                        |
|---|--------------------|--------------------|-------------------------------------|------------------------|
|   | Hours Detail 💌     | Loaded 8:35AM      | Current Pay Period 💽 📰 2300         | ▼ Edit                 |
| ( | Select All<br>Rows | People Timekeeping | Accruais Approval Schedule          | Refresh Share Go To    |
|   | Person Name        | ▲ F Pri P          | S., T., R., O., T., C., H., H<br>Pe | Selected<br>Yay Period |
|   |                    | ( 230 P            | 0.0 7.0 3.0 <b>• Go to</b>          | widget                 |
|   |                    | ( 230 P            | 0.0 5.0 3.0 Rule Ana                | lysis                  |
|   |                    | ( 230 P            | 0.0 5.0 5.0 Quick Le                | ave Editor             |
|   |                    | ( 230 P            | 0.0 5.0 5.0 New Les                 | ls<br>ve Case          |
|   |                    | ( 230 P            | 0.0 5.0 5.0 Leave Ca                | ise List               |
|   |                    | ( 230 P            | 0.0 Request                         | Manager                |
|   |                    | ( 230 P            | 0.0 5.0 Schedule                    | is                     |
|   |                    | ( 230 P            | ).0 2.0 2.0 Go to                   | workspace              |

# To View Individual Employee Leave Requests

To review Leave Requests from a single employee only highlight the employee on the default workspace and use the Go To Widget to open the Request Manager. Note only submitted leave request will show.

| Loaded 8: | 35AM ( | Current Pa | y Period |      |     | 2300                                                                                                    | •     | Edit  |
|-----------|--------|------------|----------|------|-----|----------------------------------------------------------------------------------------------------|-------|-------|
|           |        |            |          |      |     | <b>O</b><br>Refresh                                                                                                   | Share | Go To |
| HOLI      | Annu   | Sick       | Fam      | Bere | Oth | L 1 Selected                                                                                                    |       |       |
|           |        | 4.0        |          |      |     | ▼ Go to widget                                                                                                    |       |       |
|           | 7.0    |            |          |      |     | Rule Analysis<br>Quick Leave Editor<br>Timecards<br>New Leave Case<br>Leave Case List<br>Request Manager<br>Schedules |       | ~     |
|           |        |            |          |      |     | • Go to workspace                                                                                                    |       | _     |

# To Approve Leave Requests

The Request Manager is defaulted to only show unapproved leave requests and unapproved cancellation requests. To Approve a Leave Request highlight the request and click Approve. If you do not want to approve the leave click Refuse to deny the employee's request.

| Request Mana | ger           |             |           |                                  | -                        |              |           |            |
|--------------|---------------|-------------|-----------|----------------------------------|--------------------------|--------------|-----------|------------|
|              | Current Scher | dule Period | Approve R | oyee(s) Selec 💌<br>Refuse 🔹 Pend | Time-Off<br>ling Retract | Submit       | tted 💌    |            |
| Modified By  | Subject       | Submit Date | Status    | Submitted By                     | Start Date               | Employee 1 🛦 | End Date  | Pay Code   |
|              | Time Off R    | 5/20/2019   | Submitted |                                  | 5/15/2019                |              | 5/15/2019 | SCKLV-SICK |

A dialog box will appear showing the detail of the request and any comments entered by the employee. To approve click the Approve button. Once the request is approved it will disappear from the Request Manager.

NOTE: WHEN APPROVING COMP TIME PLEASE DOUBLE CHECK THE TYPE OF LEAVE BEING REQUESTED JC WEEKEND EARNED SHOULD BE USED WHEN THE EMPLOYEE EARNS THE COMP TIME AND JC WEEKEND TAKEN SHOULD BE USED WHEN THE EMPLOYEE USES THE COMP TIME.

ALSO, WHEN REQUESTING COMP TIME THE TYPE OF REQUEST SHOULD BE TIME OFF REQUEST – JC WEEKEND EARNED NOT TIME OFF REQUEST.

| Approve Time                                                                           | -Off Request                                      |                      |                     | × |
|----------------------------------------------------------------------------------------|---------------------------------------------------|----------------------|---------------------|---|
| <ul> <li>Submitted</li> <li>Modified b</li> <li>Employee</li> <li>Requested</li> </ul> | 5/20/2019-10:17<br>y                              | :40AM                |                     |   |
| Туре                                                                                   | Time Off Request                                  |                      |                     |   |
| Pay code<br>Start Date<br>Time Unit<br>Start Time                                      | SCKLV-SICK LEAVE<br>5/15/2019<br>Hours<br>11:00AM | End Date<br>Duration | 5/15/2019<br>0.25 h | • |
| Comments Notes (Option                                                                 | nal)                                              | •                    |                     |   |
|                                                                                        |                                                   | Approve              | Cancel              |   |

### Viewing Approved Leave Requests

If you need to view an approved leave request change the Status Filter from Submitted to Approved by clicking Submitted to remove the checkmark and clicking Approved to select. Then click anywhere in the Request Manger to update the screen.

|               | Current Schee | dule Period | 💌 📰 🛛 1 Empl | oyee(s) Selec🔽   | Time-Off   |        | Approved 🔹       |  |
|---------------|---------------|-------------|--------------|------------------|------------|--------|------------------|--|
|               |               |             |              | Request Time Off |            |        | All Status       |  |
|               |               |             | _            |                  |            |        | ✓ Approved       |  |
| Modified By   | Subject       | Submit Date | Status       | Submitted By     | Start Date | Employ | Cancel Approved  |  |
|               |               |             |              |                  |            |        | Cancel Pending   |  |
|               |               |             |              |                  |            |        | Cancel Refused   |  |
|               |               |             |              |                  |            |        | Cancel Submitted |  |
|               |               |             |              |                  |            |        | Draft            |  |
|               |               |             |              |                  |            |        | Offer Refused    |  |
|               |               |             |              |                  |            |        | Offered          |  |
|               |               |             |              |                  |            |        | Pending          |  |
|               |               |             |              |                  |            |        | Refused          |  |
|               |               |             |              |                  |            |        | Retracted        |  |
|               |               |             |              |                  |            |        | Submitted        |  |
| Time Off Requ | lest          |             |              |                  |            |        | Suspended        |  |

### Requesting Leave on Behalf of an employee

If the employee is unable to enter a leave request, the Supervisor can enter a request on their behalf. On the default workspace highlight the employee and use the Go To Widget to open the Request Manager.

|          |        |            |          |      |     |                                                                                                    |       | <b>•</b> ‡ |
|----------|--------|------------|----------|------|-----|----------------------------------------------------------------------------------------------------|-------|------------|
| Loaded 8 | 8:35AM | Current Pa | y Period |      | •   | 2300                                                                                                    | -     | Edit       |
|          |        |            |          |      |     | <b>O</b><br>Refresh                                                                                      | Share | Go To      |
| HOLI     | Annu   | Sick       | Fam      | Bere | Oth | 1 Selected                                                                                               |       |            |
|          |        | 4.0        |          |      |     | ✓ Go to widget                                                                                           |       |            |
|          | 7.0    |            |          |      |     | Rule Analysis<br>Quick Leave Editor<br>Timecards<br>New Leave Case<br>Leave Case List<br>Request Manager |       | ^          |
|          | 35.0   |            |          |      |     | Schedules Go to workspace                                                                                |       |            |
|          |        |            |          |      |     |                                                                                                    |       |            |

|          | Manager                                                                             |                                                                       |                     |          |                     |        |           |   |            |   |          |
|----------|-------------------------------------------------------------------------------------|-----------------------------------------------------------------------|---------------------|----------|---------------------|--------|-----------|---|------------|---|----------|
|          | C                                                                                   | Current Schedul                                                       | e Period            | •        | 1 Employee(s) Selec | Tir    | me-Off    |   | Submitted  | • |          |
|          |                                                                                     |                                                                       |                     |          | Request Time O      | ff     |           |   |            |   |          |
| ìe       | Request 7                                                                           | Time Off                                                              |                     |          |                     |        |           |   |            |   | ×        |
|          | Employe                                                                             | e                                                                     |                     | •        |                     |        |           |   |            |   |          |
|          | Туре                                                                                | Т                                                                     | me Off Reque        | st 💌     |                     |        |           |   |            |   |          |
|          | Start da                                                                            | te                                                                    | End date            |          | Pay code            |        | Time Unit |   | Start time |   | Duration |
|          | X 5/21                                                                              | /2019 🔳                                                               | 5/21/2019           | <b>#</b> | ANNLV-ANNUAL LEAVE  | -      | Hours     | - |            |   |          |
|          |                                                                                     |                                                                       |                     |          |                     | _      | Hodro     |   |            |   |          |
|          | + Add an                                                                            | other time-of                                                         | f period            |          |                     |        | lindaro   |   |            |   |          |
|          | + Add and                                                                           | other time-of                                                         | f period            |          |                     |        |           |   |            |   |          |
|          | + Add and                                                                           | other time-of<br>on 5/                                                | f period<br>21/2019 | 1        |                     |        | 1000      |   |            |   |          |
|          | + Add and<br>Accruals<br>Accrual                                                    | other time-of                                                         | f period            | 1        |                     | Balanc | ve        |   |            |   |          |
|          | + Add and<br>Accruals<br>Accrual<br>Annual Le                                       | other time-of<br>on 5/                                                | f period<br>21/2019 | 1        |                     | Balanc | e<br>e    |   | <u></u>    |   |          |
| )        | + Add and<br>Accruals<br>Accrual<br>Annual Le<br>Donated I                          | other time-of<br>on 5/<br>cave<br>Leave                               | f period            | 1        |                     | Balanc | e         |   | <u></u>    |   |          |
| 0<br>fit | + Add and<br>Accruals<br>Accrual<br>Annual Le<br>Donated L<br>Executive             | other time-of<br>on 5/<br>eave<br>Leave<br>: Order Bank               | f period            | 1        |                     | Balanc | xe        |   |            |   |          |
| )        | + Add and<br>Accruals<br>Accrual<br>Annual Le<br>Donated L<br>Executive<br>JC Weeke | other time-of<br>on 5/<br>eave<br>Leave<br>e Order Bank<br>end Earned | f period            | 1        |                     | Balanc | e         |   |            |   |          |

Click the Request Time Off button to enter the time off request. Once the information is entered click Submit. The request will then appear on the Request Manager for your approval.

Another option for entering leave for an employee is the Supervisor can hard key the leave on the employee's timecard.

## Cancelling Approved Leave Requests

Occasionally an employee will need to cancel an approved leave request. Employees should submit a leave cancellation request through the system. If necessary, a supervisor can also cancel the leave on behalf of the employee by opening the Request Manager and change the Status to Approved. Then highlight the leave request and click Cancel. Once the request is submitted click the Cancel Submitted option to view and approve the request.

Request Manager

|   |             | 5/09/        | /2019 - 11/04/2019, | Selec 💌 🧰 🛛 All | Home 💽       | Time-Off        | -        | Approve | d 💌          |              |     |
|---|-------------|--------------|---------------------|-----------------|--------------|-----------------|----------|---------|--------------|--------------|-----|
|   |             |              | Deta                | ails Edit       | Retract Ca   | ancel Request T | Time Off | All Sta | atus         |              | ¢   |
|   | ✓ Approved  |              |                     |                 |              |                 |          |         |              |              | _   |
|   | Modified By | Subject      | Submit Date         | Status          | Submitted By | Start Date      | Em       | Cance   | l Approved   | Pay Code     | Co  |
| 1 |             | Time Off Req | 12/28/2018 8        | Approved        |              | 5/07/2019       |          | Cance   | el Pending   | ANNLV-ANNU   |     |
|   |             | Time Off Req | 2/06/2019 12        | Approved        |              | 7/22/2019       |          | Cance   | l Refused    | ANNLV-ANNU   |     |
|   |             | Time Off Reg | 2/11/2019 4:        | Approved        |              | 9/10/2019       |          | Cance   | l Submitted  | ANNLV-ANNU   |     |
|   |             | Time Off Pog | 2/22/2010 4:        | Approved        |              | 6/02/2010       | -        | Offor   | Pofucad      |              |     |
|   |             | Time On Keq  | 2/22/2019 4         | Арріочец        |              | 0/03/2019       | -        | Offere  | Keluseu      | ANNEV-ANNO   |     |
|   |             | Time Off Req | 2/26/2019 1:        | Approved        |              | 5/24/2019       |          |         | ea           | JCWKD-WEEK   |     |
|   |             | Time Off Req | 3/13/2019 8:        | Approved        |              | 6/07/2019       |          | Refus   | ed .         | ANNLV-ANNU   |     |
|   |             | Time Off Req | 3/13/2019 9:        | Approved        |              | 6/21/2019 Retra |          | racted  | ANNLV-ANNU   |              |     |
|   |             | Time Off Req | 3/13/2019 9:        | Approved        |              | 11/01/2019      |          | Subm    | nitted       | ANNLV-ANNU   |     |
|   |             | Time Off Req | 3/18/2019 3:        | Approved        |              | 6/24/2019       | -        | Suspe   | nded         | JCWKD-WEEK   |     |
|   |             | Time Off Req | 3/18/2019 3:        | Approved        |              | 6/28/2019       |          |         | 6/28/2019    | ANNLV-ANNU   |     |
|   |             | Time Off Req | 3/19/2019 3:        | Approved        |              | 5/15/2019       |          |         | 5/15/2019    | SCKLV-SICK L |     |
|   |             | Time Off Req | 3/21/2019 1:        | Approved        |              | 6/10/2019       |          |         | 6/14/2019    | ANNLV-ANNU   | ESS |
|   |             | Time Off Req | 3/28/2019 8:        | Approved        |              | 6/06/2019       |          |         | 6/14/2019    | ANNLV-ANNU   | ESS |
| Ē |             | T 0// 0      | 10110010.0          |                 | BALLER LIZAL | c la classico   |          |         | c la classia |              |     |

#### **Correcting Leave Hours**

Occasionally an employee will submit more leave than was required, will request sick leave instead of annual leave, or may request comp time using the "full day" option rather than entering 7 hours.

**Note:** If the leave needs corrected because it was entered on an incorrect date the employee must cancel and re-request the leave. If this is discovered on the Tuesday sign off day, please contact the Fiscal Office.

#### Employee Requested Incorrect type of Leave

To correct when an employee enters the incorrect type of leave, e.g. Annual instead of Sick or JC Earned instead of JC Taken, open the employee's timecard and note which day(s) need to be corrected. Then click the Go To Widget and select Schedules.

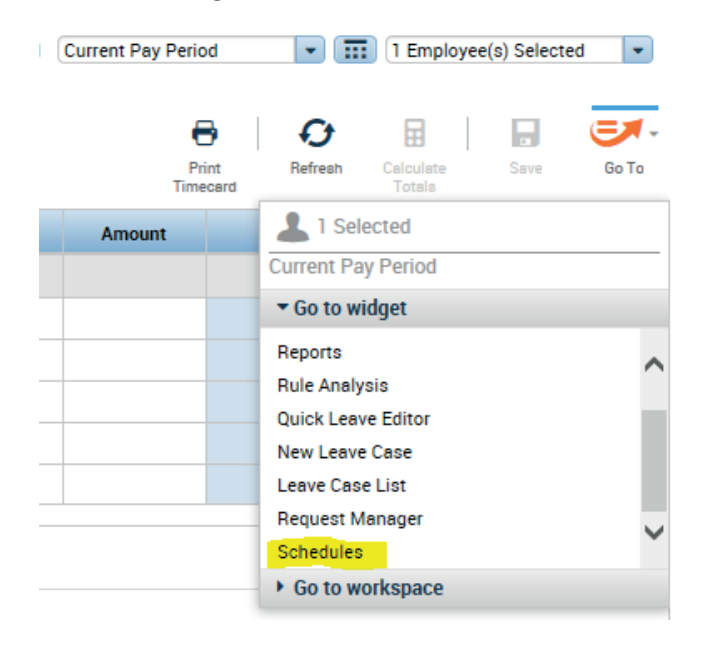

This opens the Schedule Editor. Locate the leave which needs corrected and right click on the leave. Then select Edit to open the Edit Pay Code window.

|   | 5/12 - 5/18 |           |              |   |                 |
|---|-------------|-----------|--------------|---|-----------------|
| 7 | Sat 5       | /18       | Sun 5/19     |   | Mon 5/20        |
| M | JC Weekend  | Earned ID | Edit         | 1 | 9:00AM - 5:00PM |
|   |             | ×         | Delete       |   |                 |
|   |             | ×         | Cut          |   |                 |
|   |             | Ð         | Сору         |   |                 |
|   |             | 6         | Paste        |   |                 |
|   |             | <b>*</b>  | Add shift    |   |                 |
|   |             | *🏛        | Add Pay Code |   |                 |

In the Edit Pay Code Window you can change the Pay Code to the correct type of leave. Best Practice is to include a comment on why the change was made. Once the leave has been corrected click the Apply button.

| Edit Pay Code JC V        | eekend Earned                                                   |
|---------------------------|-----------------------------------------------------------------|
| Assigned to               |                                                                 |
| Effective Date:*          | 5/18/2019                                                       |
| Pay Code:*                | JC Weekend Earned                                               |
| Amount (HH.hh):*          | 7.00                                                            |
|                           | Override Shift                                                  |
|                           | Whole Shift O Partial Shift                                     |
| Start Time:*              | 9:00AM                                                          |
| Repeat for:               | 1 days Transfer Labor Level:                                    |
| Comments (1) Add Commer   | molecular bad estimated but after approval bad received 0 baura |
| Supervisor emailed noting | employee had earned but arter approval had received o nours.    |
| Add another note          | Add                                                             |
|                           | Cancel Apply                                                    |

Make sure to click Save when you return to the Schedules screen. You have unsaved changes when the Save button is Orange. Once you have Saved the changes close the Schedule tab, then refresh the employee's timecard to view the changes.

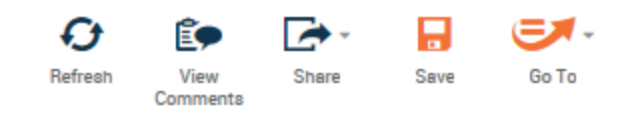

If you get an error when you try to change the type of leave do the following:

- 1) Click cancel to go back.
- 2) On the employee's timecard add two rows to the date that needs corrected by clicking the plus button in front of the date twice. On the first new row enter the incorrect leave type with a negative amount. On the second new row enter the correct leave type and amount. Make sure to add a comment to each punch added.

|   | + | $\times$ | Thu 11/07 | 8:00AM-4:00PM |        |   |                    |      |
|---|---|----------|-----------|---------------|--------|---|--------------------|------|
| ſ | ÷ | ×        | Fri 11/08 |               | 8:00AM |   | ANNLV-ANNUAL LEAVE | 7.0  |
|   | ÷ | ×        |           |               |        |   | ANNLV-ANNUAL LEAVE | -7.0 |
|   | + | ×        |           |               |        | · | SCKLV-SICK LEAVE   | 7.0  |
| 1 |   |          |           |               |        | 0 |                    |      |

If the leave needs to be deleted entirely and the leave cancellation is not an option (employee/supervisor tried to retract approved leave rather than cancel) select Delete.

#### Leave Hours need changed

If the employee has requested too much leave and needs leave returned, the best practice is to have the employee cancel the approved request and resubmit the request with the correct hours. However, if the employee is unavailable or there isn't time to have them cancel and submit, the supervisor can make the adjustment on the employee's timesheet.

On the employee's timecard, add one more row to the date that needs corrected by clicking the plus button in front of the date once. On the new row enter the leave type and then the amount of leave that needs to be deducted. For example: An employee entered 7 hours but was actually off for 2 hours. On the new line, negative 5 hours should be recorded. Likewise, if an employee only requested 3 hours but was off the full day, the new line should have a positive 4 hours. Make sure to add a comment on why you are adjusting.

## Multiple Shifts/Short and Long Lunch Breaks (more than 4 punches in a day)

If an employee has more than 4 punches in a day Kronos will not calculate the time worked appropriately. To correct this, right click on all In punches after the first In punch of the day, then click Edit and apply a New Shift Override.

| + | × | Mon 11/09 | 9 | 9:06AM  | 11:56AM |     |     |
|---|---|-----------|---|---------|---------|-----|-----|
| + | × |           |   | 12:30PM | 1:30PM  |     |     |
| + | × |           |   | 3:30PM  | 5:00PM  | 5.0 | 5.0 |

For example: An employee has the following punches:

Without any override applied, Kronos shows the employee worked 5 hours, however a closer review of the punches shows Kronos has incorrectly calculated the time by ignoring the short break between 11:56 and 12:30. Once the override is applied the Hours are correctly calculated as below

| Mon | 11/09 | 9 | 9:06AM  | 8  | 11:56AM |  | 3.0 |     |
|-----|-------|---|---------|----|---------|--|-----|-----|
|     |       |   | 12:30PM | 8  | 1:30PM  |  | 1.0 |     |
|     |       |   | 3:30PM  | i. | 5:00PM  |  | 1.5 | 5.5 |
|     |       |   |         |    |         |  |     |     |

To apply a New Shift Override right click on each and every In punch after the 1<sup>st</sup> In punch of the day then select Edit, then In the Override drop down select New Shift.

| Punch Actions | Punch             |                             |   |
|---------------|-------------------|-----------------------------|---|
| Date:         | Date:             | 11/09/2020                  |   |
| Time:         | Time (h:mma) *    | 3:30PM                      |   |
| Rounded Time: | Rounded Time:     | 11/09/2020 3:30PM GMT-05:00 |   |
| Time Zone:    | Override:         |                             | - |
| Exceptions:   | Time Zone:        | <none></none>               | * |
| Edit Made By: | Cancel Deduction: | In Punch<br>Out Punch       |   |
|               | Exceptions:       | New Shift                   |   |
| V 🦉           | Comments:         | 15 Min Lunch                |   |
| Mark As Edit  |                   | 30 Min Lunch                |   |
| Reviewed      |                   | 30 Min Lunch Paid           | Ŧ |

# Crediting employees for time worked through lunch

If you have authorized your employee to work through lunch, the employee should note it by inserting a No Lunch Comment on the timecard. You will then need to right click on the Out Punch, select Edit then in the Cancel Deduction select 60 Minute Lunch Deduction.

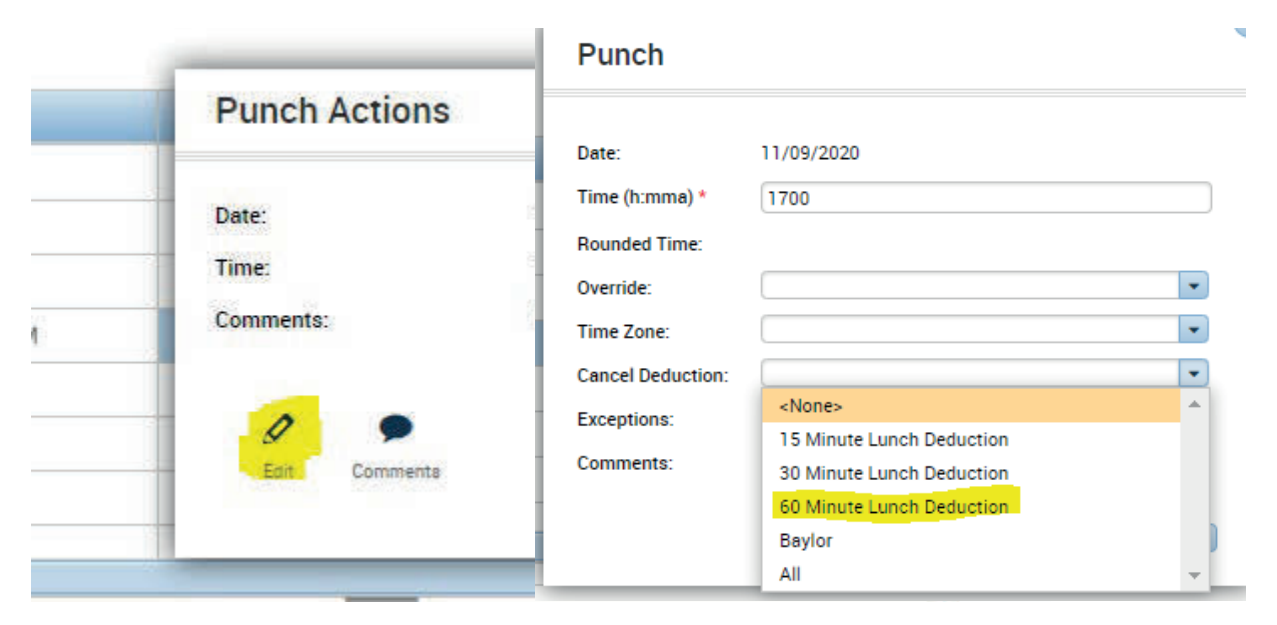

# Approving Timecards

Supervisors should approve all employee's timecards no later than 10 a.m. the Tuesday after the pay period ends. The pay period will always end on a payday. The approval deadline may be adjusted by the Fiscal Office occasionally due to State Holidays. Please use the following best practices when reviewing an employees' timecard:

- 1) Review each week of the pay period individually to ensure the employee has 35 hours minimum. Hours can not carry over from one week to the next.
- 2) Review the Leave Manager to ensure all submitted leave requests have been approved prior to approving timecard
- 3) Review the timecard and for any shifts which have short or long lunches (under or over 60 minutes) apply a New Shift Override to the Lunch In punch
- Review the timecard for days with more than 4 punches and apply a New Shift to all In punches after the 1<sup>st</sup> In Punch of the day.
- 5) If timecards are short hours inform the employee and either have the employee correct the timecard or do the corrections yourself. Note: if you correct the timecard the best practice is to enter a Timecard Correction Comment to document why you adjusted the employee's timecard.
- 6) Verify the employee has approved their timecard. If time allows notify the employee so they can correct it. If there is not time for employee to correct timecard, approve it without the employee's approval.

You have various options for approving timecards:

## Option 1: Open all timecards at once

Click the Select All Rows Button to select all employees listed on the Hours detail, then click the Go To drop down and click Timecards.

| Hours Detail 👻      |                | Loade           | ed 4:36PM Current Pay Period                                                                                                    | 2300                 | Edit  |
|---------------------|----------------|-----------------|----------------------------------------------------------------------------------------------------|----------------------|-------|
| Select All<br>Rowa  | eping Accruals | Approval So     | variation variation variatio variation variation variation variation variation variat | Refresh Share        | Go To |
| Person Name         | P Prima.       | Pa S T.<br>Peri | R O T C H H                                                                                                    | H A Auror Pay Period | ]     |
| PARSONS, BARRY J    | 0 2300         | PU 70.0         |                                                                                                    | ▼ Go to widget       |       |
| POWERS, JAMES S     | 0 2300         | PU 70.0         |                                                                                                    | Audits               | ^     |
| ROBINSON, MICHAEL G | 0 2300         | PU 70.0         |                                                                                                    | People Editor        |       |
| SHRINER, JEFFREY D  | 0 2300         | PU 70.0         |                                                                                                    | Rule Analysis        |       |
| JEFFREY, KIMBERLY A | 0 2300         | PU 70.0 1.25    | 5 1.25                                                                                                    | Quick Leave Editor   |       |
| ORNDORFF, NINA M    | 0 2300         | PU 70.0         |                                                                                                    | Timecards            |       |
| RIFFE, JAMES K      | 0 2300         | PU 70.0 2.25    | 5 5.25                                                                                                    | 7.0 New Leave Case   | •     |
| SABATINO, LONDA M   | 0 2300         | PU 70.0 5.25    | 5 3.25                                                                                                    | 7.0 Go to workspace  |       |

The timecard window will open and you will see a drop down with the individual employee names as well as directional arrows. To move between timecards either use the drop down or click the next arrow.

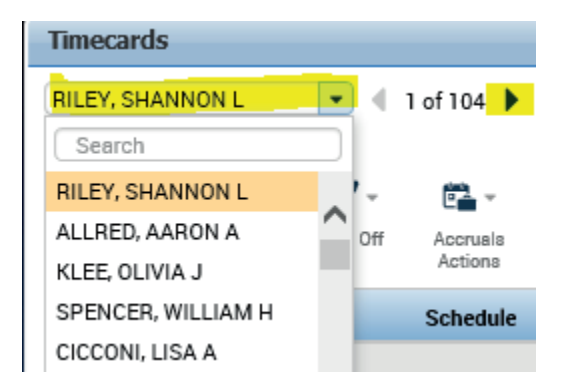

Once you have determined the timecard is ready for approval, click the Approve Timecard button and then click Approve Timecard.

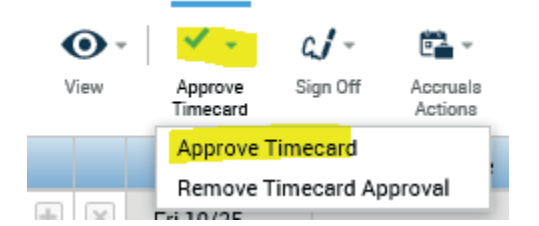

To move to the next timecard either choose the next employee from the drop down or click the next arrow.

## Option 2: Open each timecard individually

From the Hours Detail screen, double click the employee name to open the timecard for the timecard you want to approve.

Once you have determined the timecard is ready for approval, click the Approve Timecard button and then click Approve Timecard.

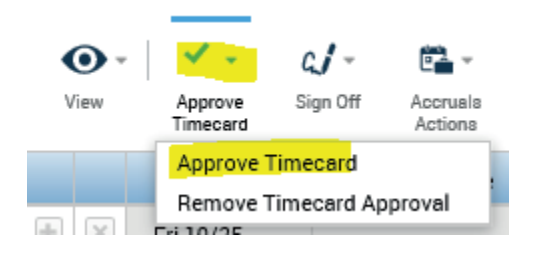

# Leave Reports

Supervisors can run reports on employee's leave usage or balances as needed. Some of the more commonly used reports are listed below with instructions for running. However, you can view all the available reports in the Report Section. The two most commonly used reports are shown below, however, all reports are run using the same process.

Reports can be run for a single individual or group of individuals. Select the employee(s) you want to include on the report on the Default Workspace. Then click Go To and select Reports.

| Genies                                                          |                                            |                            | 0 4                                                                                          |  |  |  |  |  |  |  |
|-----------------------------------------------------------------|--------------------------------------------|----------------------------|----------------------------------------------------------------------------------------------|--|--|--|--|--|--|--|
| Hours Detail - Loaded 2:46PM Previous Pay Period - 12300 - Edit |                                            |                            |                                                                                              |  |  |  |  |  |  |  |
| Select All Column Filter People Timeka<br>Rowa Selection        | Pefreah Share IGa To                       |                            |                                                                                              |  |  |  |  |  |  |  |
| Person Name Pe                                                  | Person ID P. Pay S<br>P                    | . T R OT T C D C I         | H. H. H. A. S. Previous Pay Period                                                           |  |  |  |  |  |  |  |
| ALLRED, AARON A 00                                              | 0000051 2. PU6 70.0                        | 0 70.0 16.5                | 7.0 8.0 34.75 • Go to widget                                                                 |  |  |  |  |  |  |  |
| ANDERSON-FORTSON, MONIQUE D 00<br>BAUMGARNER, CHRISTIAN T 00    | 0000109 2. PU6 70.0<br>0000130 2. PU6 70.0 | 0 70.0 62.0<br>0 70.0 63.0 | 7.0     1.0     Audits       7.0     People Editor       7.0     Reports                     |  |  |  |  |  |  |  |
| BELCHER, LAURA J 00                                             | 0000057 2. PU6 70.0                        | 0 70.0 63.0                | 7.0 Rule Analysis                                                                            |  |  |  |  |  |  |  |
| BENNETT, PERRY L 00<br>BISHOP, MELISSA D 00                     | 0000060 2. PU6 70.0<br>0000055 2. PU6 70.0 | 0 70.25 52.0               | 7.0         9.0         Quick Leave Editor           7.0         4.25         New Leave Case |  |  |  |  |  |  |  |
| BLACKBURN, KAYLI C 00                                           | 0000143 2. PU6 70.0                        | 0 70.0 35.0                | 7.0 28.0 > Go to workspace                                                                   |  |  |  |  |  |  |  |

Click the All Header to display the available reports.

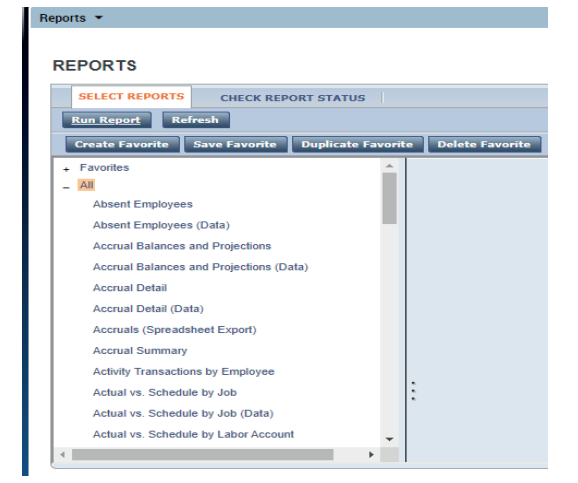

# Accrual Summary (Leave Balances as of a Specific Date)

This report will show the employee's starting leave balances, leave earned, leave taken, and ending balance for each type of leave in the selected time period. It also shows if any Leave Resets were performed by the Fiscal Office for the selected time period. This report can only be run as a pdf file.

Click the Report Name and enter the time period you want to run. The software has the following time periods already built in as choices: Current Pay Period, Previous Pay Period, Next Pay Period, Today, etc. To run a custom report date, choose Specific Date for a single date or Range of Dates for a specific time period.

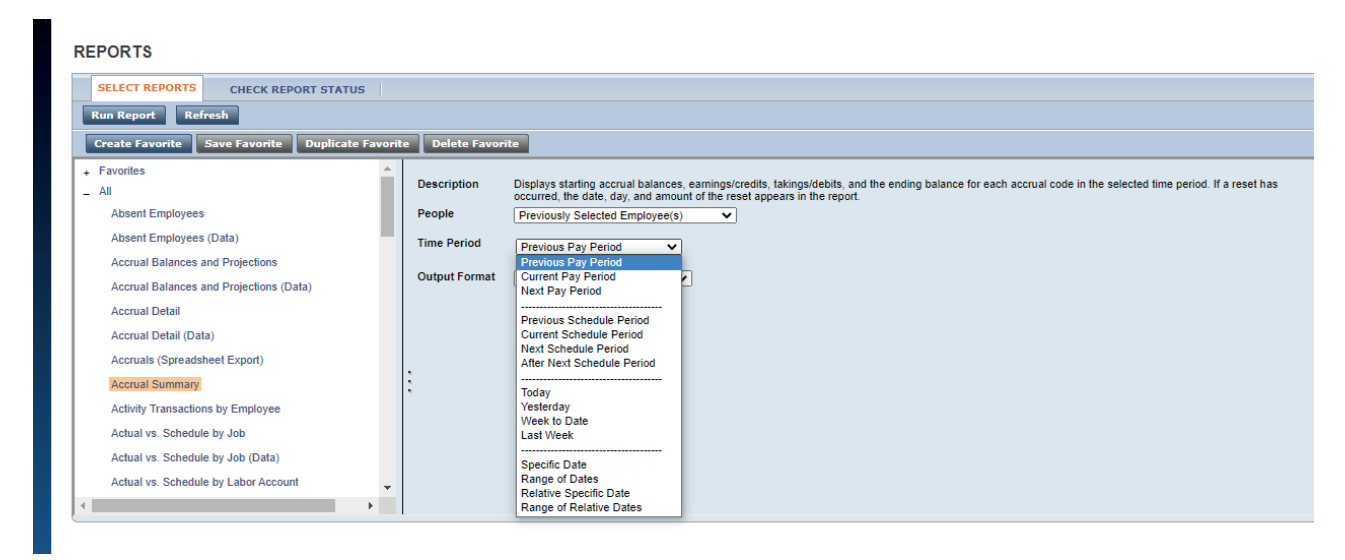

Once you enter your time period, Click Run Report. Then click Refresh Status. Wait for the report to run then click View Report to open the pdf.

#### REPORTS

| SELECT REPORTS     CHECK REPORT STATUS       View Report     Refresh Status       Delete |             |                   |           |         |  |  |  |  |  |  |  |
|------------------------------------------------------------------------------------------|-------------|-------------------|-----------|---------|--|--|--|--|--|--|--|
| Name                                                                                     | Name Search |                   |           |         |  |  |  |  |  |  |  |
| Report Name                                                                              | Format      | Date In V         | Date Done | Status  |  |  |  |  |  |  |  |
| Accrual Summary                                                                          | pdf         | 11/09/2020 2:53PM |           | Waiting |  |  |  |  |  |  |  |

#### Accrual Detail (Running Leave Balances for each employee)

This report is similar to the Accrual Summary, however, this shows a running total/balance of all Leave. You are not able to restrict this report to a single leave type. This report will also show all leave resets done by the Fiscal Office during the period selected. It is run using the same prompts and choices as the Accrual Summary.

# Leave Approvals FAQ

1) How do I correct/change the date of a leave request once it has been approved?

The best way to change leave which was entered for an incorrect date is for a Leave Cancellation Request to be entered by the employee and approved and the leave resubmitted and reapproved. If this issue is discovered on a Sign off day (normally Tuesday after the pay period closes) contact the Fiscal Office.

2) I approved a comp time request but it shows up as "0" hours on the employee's timecard.

This happens when either the employee does not have a schedule in the system or the employee requested a "full day" of leave for weekend work. Full day leave only works for annual and sick leave, since it uses the employee's schedule to determine how many hours of leave a "full day" is. For steps to correct this see the Correcting Leave Hours section.

3) The employee requested to work through lunch but Kronos hasn't credited the time.

A Cancel 60 minute lunch deduction must be applied. See Correcting Leave Hours Section.